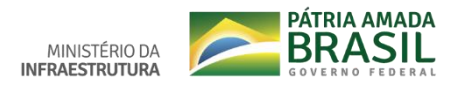

## Tutorial: Indicar online o principal condutor do veículo

Consiste na indicação e consulta dos principais condutores de um veículo específico, sendo que este condutor indicado deve possui categoria compatível com a do veículo selecionado.

## Quem pode utilizar este serviço?

• Pessoa Jurídica que:

Possuir Certificado Digital cadastrado no Portal de Serviços do DENATRAN.

Pessoa física que:

Possuir CNH Digital ativa (ter feito validação presencial no DETRAN ou validação facial no aplicativo Carteira Digital de Trânsito);

Esteja autenticado no Portal de Serviços do DENATRAN, através do Login com o Brasil Cidadão, com Certificado Digital ou Login com CPF/SENHA no próprio Portal.

## Etapas para a realização deste serviço

1º) Você deve realizar o login no Portal de Serviços DENATRAN com Certificado Digital ou Login com CPF/SENHA (deve possuir CNH Digital ativa).

Endereço do Portal de Serviços do DENATRAN: <u>https://portalservicos.denatran.serpro.gov.br/</u>

| BRASIL                                                                               | o menu 2 - Ir nara o rodaná 3                                                                                                    | Simplifique!                                                                                                    | Participe                                                                                                    | Acesso à informação                                                                                | Legislação                    | Canais              | 3 |
|--------------------------------------------------------------------------------------|----------------------------------------------------------------------------------------------------|----------------------------------------------------------------------------------------------------|----------------------------------------------------------------------------------------------------|----------------------------------------------------------------------------------------------------|-------------------------------|---------------------|---|
| DENATRAN - Depart                                                                    | amento Nacional de Tránsito<br>e Serviços                                                                                                    |                                                                                                    |                                                                                                    |                                                                                                    |                               | ALTOCONTRAST        |   |
| USUÁRIO                                                                              | Portal de S                                                                                                    | erviços                                                                                                    | Dena                                                                                                    | tran                                                                                               |                               |                     |   |
| Home<br>Entrar com <b>gov</b>                                                        | Bem-vindo ao Po<br>opções abaixo.<br>br                                                                                                    | Bem-vindo ao Portal de Serviços Denatran. Efetue login para acessar as<br>opções abaixo.                                                                           |                                                                                                    |                                                                                                    |                               |                     |   |
| CARTEIRA DIGITAL<br>Perguntas Frequ                                                  | ientes                                                                                                    | 6                                                                                                    | Real Provide American Science Provide American Science Provide American | = L<br>S                                                                                           |                               | R                   |   |
| Política Privacida<br>UFs Habilitadas<br>Tutorial e Supor                            | MINHA<br>HABILITAÇÃO                                                                                                    | MEUS VE                                                                                                    | iculos                                                                                                    | MINHAS<br>INFRAÇÕES                                                                                | EDU<br>TI                     | CAÇÃO NO<br>RÂNSITO |   |
| PISCALIZAÇÃO<br>Perguntas Frequ<br>Tutorial<br>PORTAL DE SERVIÇOS<br>Perguntas Frequ | ATENÇÃO:<br>Para acessar as opções<br>deve atender a um dos<br>login con CPF/S<br>Login através de<br>Possuir um dos S<br>- Cadastro v<br>- Cadastro v<br>- Cadastro v | Minha Habilitaçã<br>ritérios abaixo:<br>INHA e possuir C<br>Certificado Digita<br>elos de Confiabilic<br>alidado em base e<br>alidado por certifi<br>iométrico; ou | o, Meus Veicu<br>NH Digital ati<br>I; ou<br>Iade abaixo er<br>Ie dados de se<br>icado digital; c                                                                                                    | los e Minhas Infrações, a<br>Va; ou<br>n seu cadastro do GOV.Bf<br>rvídores públicos da Uniã<br>Nu | autenticação d<br>t:<br>5; ou | do usuário          |   |
|                                                                                      | • Cadastro :<br>• Cadastro p                                                                                                    | resencial                                                                                                    |                                                                                                    |                                                                                                    | ~                             | • Voltar ao top     | 0 |

- 2) Selecionar as seguintes opções, nesta ordem:
- 1º Meus Veículos;
- 2º Selecionar um Veículo;

3º Aba Principal Condutor, clique em Indicar Principal Condutor;

4º Digite o CPF do Principal Condutor e o Número Registro CNH do condutor, depois, clique em Buscar;

5º O condutor indicado deve autorizar a indicação através de e-mail;

1º: Meus Veículos

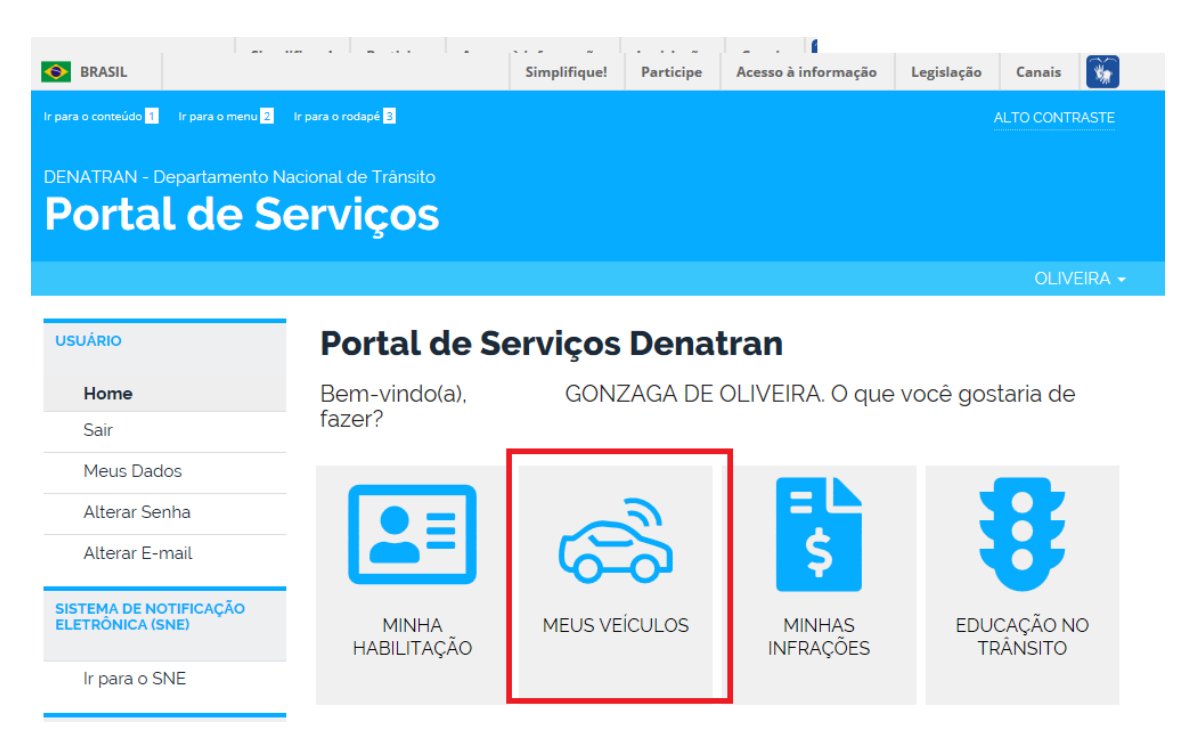

2º: Selecionar um Veículo

| S BRASIL                                                           |                              | Simplifique! | Participe    | Acesso à informação  | Legislação | Canais 🙀       |
|--------------------------------------------------------------------|------------------------------|--------------|--------------|----------------------|------------|----------------|
| Ir para o conteúdo <mark>1</mark> Ir para o menu <mark>2</mark> Ir | para o rodapé <mark>3</mark> |              |              |                      |            | ALTO CONTRASTE |
| DENATRAN - Departamento Nac<br>Portal de Se                        | ional de Trânsito<br>Prviços |              |              |                      |            |                |
|                                                                    |                              |              |              |                      |            | OLIVEIRA 🗸     |
| USUÁRIO                                                            | Meus Veícu                   | los          |              |                      |            |                |
| Home                                                               | Veiculos que sou pos         | suidor Veí   | culos que so | u principal condutor |            |                |
| Sair                                                               |                              |              |              |                      |            |                |
| Meus Dados                                                         | Selecione um vei             |              |              |                      |            |                |
| Alterar Senha                                                      | HONDA/CG 125 FAN             |              |              |                      |            |                |
| Alterar E-mail                                                     | 😐 JJU1E 👄 0011               |              |              |                      |            |                |
| ELETRONICA (SNE)                                                   | _                            |              |              |                      | -          |                |
| lr para o SNE                                                      | Anterior 1 Próximo           | 0            |              |                      | PL         | aca 🥗 Renavam  |

## 3º: Aba Principal Condutor clique em Indicar Principal Condutor

| S BRASIL                                                           | Simplifique!                                                   | Participe          | Acesso à informação | Legislação | Canais     | *                 |  |  |
|--------------------------------------------------------------------|----------------------------------------------------------------|--------------------|---------------------|------------|------------|-------------------|--|--|
| ir para o conteúdo 1 ir para o menu 2 ir para o rodapé 3           |                                                                |                    |                     |            | ALTO CONTE | RASTE             |  |  |
| DENATRAN - Departamento Nacional de Trânsito<br>Portal de Serviços | ;                                                              |                    |                     |            |            |                   |  |  |
|                                                                    |                                                                |                    |                     | LUC        | CINO OLIVI | EIRA <del>-</del> |  |  |
| USUÁRIO Meus V                                                     | eículos                                                        |                    |                     |            |            |                   |  |  |
| Home Dados do Ve                                                   | eículo Indicadores                                             | lo Veículo Princip | oal Condutor        | 1          |            |                   |  |  |
| Sair                                                               |                                                                |                    |                     |            |            |                   |  |  |
| Meus Dados O veículo não                                           | O veículo não possui principal condutor indicado e confirmado. |                    |                     |            |            |                   |  |  |
| Alterar Senha                                                      |                                                                |                    |                     |            |            |                   |  |  |
| Alterar E-mail                                                     | pal Condutor 🗱 Exc                                             | cluir Principal    | Condutor            |            |            |                   |  |  |

4º: Digite o CPF do Principal Condutor e o Número Registro CNH do condutor, depois disso clique em Buscar. Importante lembrar que o condutor indicado deve ter cadastro no Portal de Serviços do DENATRAN.

| O BRASIL                                                           |                                               | Simplifique!      | Participe                | Acesso à informaçã | o Legislação   | Canais 🙀       |
|--------------------------------------------------------------------|-----------------------------------------------|-------------------|--------------------------|--------------------|----------------|----------------|
| lr para o conteúdo <mark>1</mark> lr para o menu <mark>2</mark> lr | para o rodapé <mark>3</mark>                  |                   |                          |                    |                | ALTO CONTRASTE |
| DENATRAN - Departamento Nac<br>Portal de Se                        | ional de Trânsito<br>Prviços                  |                   |                          |                    |                |                |
|                                                                    |                                               |                   |                          |                    |                | OLIVEIRA 🗸     |
| USUÁRIO                                                            | Meus Veícu                                    | llos              |                          |                    |                |                |
| Home                                                               | Dados do Veículo                              | Indicadores d     | e Situação d             | o Veículo Princ    | cipal Condutor |                |
| Meus Dados<br>Alterar Senha<br>Alterar E-mail                      | Indicar Princip<br>CPF do Principal Condutor: | Dal Condi<br>Núm  | utor<br>nero Registro CN | NH do Condutor':   | QBuscar        |                |
| SISTEMA DE NOTIFICAÇÃO<br>ELETRÔNICA (SNE)                         | Confirmar Limpar                              | Cancelar          |                          |                    |                |                |
| Ir para o SNE                                                      | Para obter detalhes das                       | s restrições ou i | nformações               | adicionais procure | o DETRAN do s  | eu veiculo.    |

5º Autorizar indicação (etapa realizada pelo condutor apontado).

Após a confirmação da indicação, o sistema envia um e-mail para a pessoa apontada como principal condutor, e este tem a opção de autorizar ou não a indicação.

 Apenas após a autorização do Principal Condutor indicado a informação passará a ser considerada.